# To modify the project calendar

- 1. From the Tools menu, choose Change Working Time.
- 2. In the Change Working Time dialog box, in the Calendar area, select a date.
- 3. In the *For selected dates* area, select an option button. or
- In the For selected dates area, in the From text box, type the time you want work to start.
- 3. In the *For selected dates* area, in the To text box, type the time you want work to end.
- 4. Choose OK.

#### To modify a resource calendar

- 1. On the View Bar, click the Resource Sheet icon.
- 2. On the resource sheet, in the Resource Name column, select a resource name.
- 3. On the Standard toolbar, click the Resource Information button.
- 4. In the Resource Information dialog box, select the Working Time tab.
- 5. On the Working Time page, in the Calendar area, select a date.
- 6. In the For selected dates area, select an option button. or
- 6. In the *For selected dates* area, in the From text box, type the time you want work to start.

or

- 6. In the *For selected dates* area, in the To text box, type the time you want work to end.
- 7. Choose OK.

### To assign a rate to a resource

- 1. On the View bar, click the Resource Sheet icon.
- 2. In the Resource Name column, select a resource name.
- 3. Select the Std. Rate, Ovt. Rate, or Cost/Use column.
- 4. Enter a rate.

## To view total project costs

- 1. From the Project menu, choose Project Information.
- 2. In the Project Information for [Project File] dialog box, choose Statistics.
- 3. In the Project Statistics for [Project File], choose Close.

### To specify default rates

- 1. From the Tools menu, choose Options.
- 2. In the Options dialog box, select the General tab.
- 3. On the General page, in the General options for [Project File], in the *Default standard rate* text box, type a new rate.
- 4. In the General options for [Project File] area, in the *Default overtime* rate text box, type a new rate.
- 5. If desired, choose Set as Default.
- 6. Choose OK.